## Инструкция по подаче заявки на получение сертификата допобразования

1. Заходите на сайт: https://dop.obr18.ru/.

Вводите адрес своей электронной почты. Нажимаете на кнопку "Подтвердить почту".

| учение сертификата ПФДО                |                   |
|----------------------------------------|-------------------|
|                                        |                   |
|                                        |                   |
| Создание заявки                        |                   |
| Шаг 1 подтверждение электронной почты. |                   |
| Email adpec                            |                   |
| Email address                          |                   |
|                                        | Подтвердить почту |
|                                        |                   |
|                                        |                   |

2. "Идёте" в свою электронную почту и переходите по ссылке, указанной в пришедшем письме (если письма долго нет, проверьте папку "Спам").

| Получение сертификата ПФДО                                                                                       | Войти |
|----------------------------------------------------------------------------------------------------|-------|
|                                                                                                    |       |
| Создание заявки<br>Шаг 2 Подтверждение электронной почты.                                                        |       |
| В ящик который вы указали должно прийти письмо, найдите его и следуйте дальшеним инструкциям<br>указанным в нем. |       |

3. После перехода по указанной в письме ссылке попадаете на страницу "Шаг 3" и выбираете "Получить сертификат".

| Получение сертификата ПФДО                                                                                                    | Войти |
|----------------------------------------------------------------------------------------------------|-------|
|                                                                                                    |       |
|                                                                                                    |       |
| Создание заявки                                                                                                    |       |
| Шаг 3 Что вы хотите сделать?.                                                                                                    |       |
| • У меня уже есть сертификат:                                                                                                    |       |
| <ul> <li>Внести изменения в связи с изменениями муниципалитета проживания</li> <li>Внести уточнения в персональные данные</li> <li>Изменить группу сертификата</li> </ul> |       |
| • Хочу получить сертификат:<br>Получить сертификат                                                                                                    |       |
|                                                                                                    |       |

4. В выпадающем окне выбираете муниципалитет - "Вавожский".

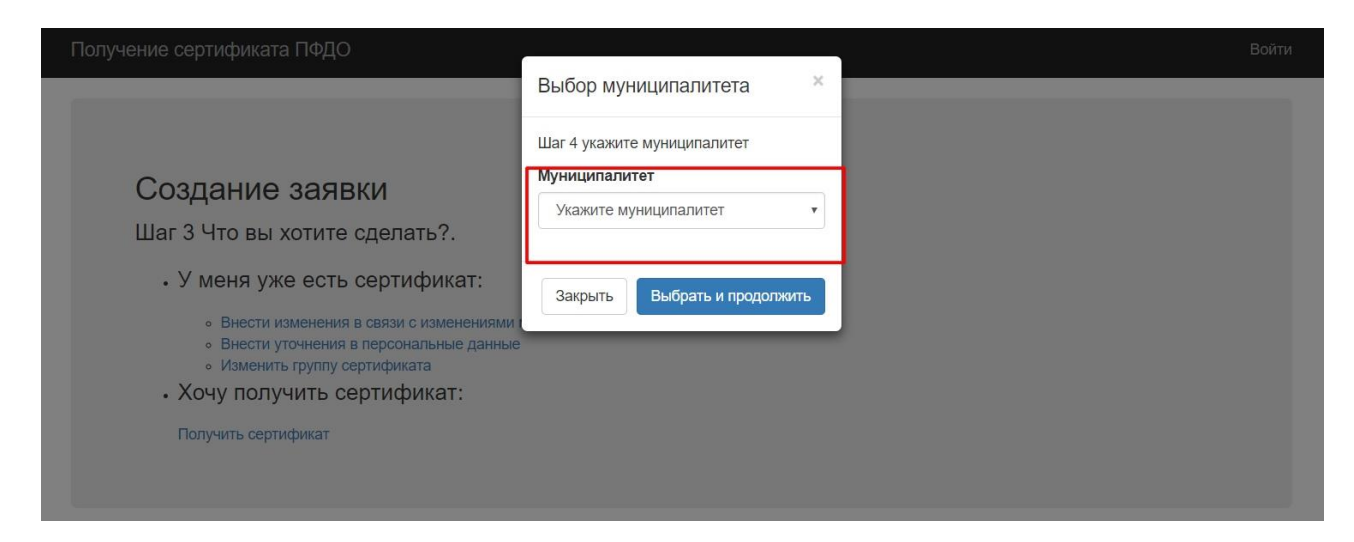

5. Нажимаете "Выбрать и продолжить".

| Получение сертификата ПФДО                                                                                                    |                                                                                                    | Войти |
|----------------------------------------------------------------------------------------------------|----------------------------------------------------------------------------------------------------|-------|
| Создание заявки<br>Шаг 3 Что вы хотите сделать?.<br>• У меня уже есть сертификат:<br>• Внести изменения в связи с изменениями<br>• Внести уточнения в связи с изменениями<br>• Внести уточнения в персональные данные<br>• Изменить группу сертификата<br>• Хочу получить сертификат: | Выбор муниципалитета<br>Шаг 4 укажите муниципалитет<br>Муниципалитет<br>Вавожский<br>Закрыть Выбрать и продолжить | Воити |
|                                                                                                    |                                                                                                    |       |

6. Вводите всю необходимую информацию о ребенке и заявителе (себе). Будьте внимательны - пишите достоверную информацию и без опечаток.

| Co3 | дание | заявки |
|-----|-------|--------|
|-----|-------|--------|

Шаг 5 Заполните заявку.

Вы подтвердили свою электронную почту и теперь можете приступить к оформлению заявки на получение сертификата.

## Выбранный муниципалитет Вавожский

| Фамилия ребенка                                                                                                    | Имя ребенка                                                                                                    | Отчество ребенка                                                                                                   |
|----------------------------------------------------------------------------------------------------|----------------------------------------------------------------------------------------------------|----------------------------------------------------------------------------------------------------|
| Фамилия                                                                                                    | Имя                                                                                                    | Отчество                                                                                                    |
| Гип документа ребенка                                                                                                    |                                                                                                    |                                                                                                    |
|                                                                                                    | <b>v</b>                                                                                                    |                                                                                                    |
| <b>Цата рождения ребенка</b><br>DD.MM.YYYY                                                                                            | Адрес проживания ребенка                                                                                               |                                                                                                    |
| Заявление подается ребенком /                                                                                                    | остигшим возраста 14-ти лет самостоятельно                                                                             | -                                                                                                    |
| Фамилия заявителя                                                                                                    | Имя заявителя                                                                                                    | Отчество заявителя                                                                                                 |
| Фамилия                                                                                                    | Имя                                                                                                    | Отчество                                                                                                    |
| онтактная информация заявител                                                                                                    | 8                                                                                                    |                                                                                                    |
| руппа сертификата                                                                                                    |                                                                                                    |                                                                                                    |
| руппа сертификата                                                                                                    |                                                                                                    |                                                                                                    |
| руппа сертификата                                                                                                    |                                                                                                    |                                                                                                    |
| па сертификата<br>ажите группу<br>ю Согласие на обработку перс<br>нных».<br>накомлен с условиями Правил<br>роснифицированном дополнит | ональных данных в порядке, установленном Федера<br>персонифицированного финансирования дополните<br>эльном образовании | льным законом от 27 июля 2006 г. №152-ФЗ «О персональных<br>ельного образования детей и муниципальным Положением о |

7. Выбираете группу сертификата (там несколько вариантов, выбираете ту группу, которая вам подходит - "дети от 5 до 18 лет", обратите внимание - если вы многодетная или малообеспеченная семья, выбираете соответствующую группу).

Ставите галочки об ознакомлении с представленными документами (прочитайте их).

Нажимаете кнопку "Отправить".

|   | дети от 5 до 18 лет                                                                                                    |
|---|----------------------------------------------------------------------------------------------------|
| 1 | Даю Согласие на обработку персональных данных в порядке, установленном Федеральным законом от 27 июля 2006 г. №152-ФЗ «О персональных данных».                                     |
| 1 | Ознакомлен с условиями Правил персонифицированного финансирования дополнительного образования детей и муниципальным Положением о<br>персонифицированном дополнительном образовании |
| 1 | Ознакомлен с Пользовательским соглашением АИС "Реестр сертификатов"                                                                                                    |

8. Ваша заявка создана. Открываете вашу электронную почту, скачиваете заявление (которое вам пришло), идёте с ним и другими документами в школу (если письма долго нет, проверьте папку "Спам").

Войти

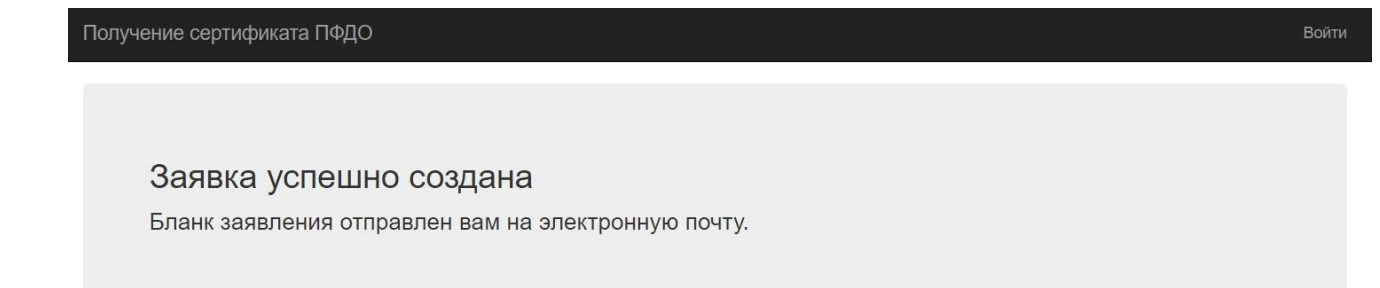

9. Также на почту вам придёт именной сертификат, в котором будет указан его номер, логин и пароль. По этим данным вы можете войти в портал-навигатор допобразования - https://ur.pfdo.ru

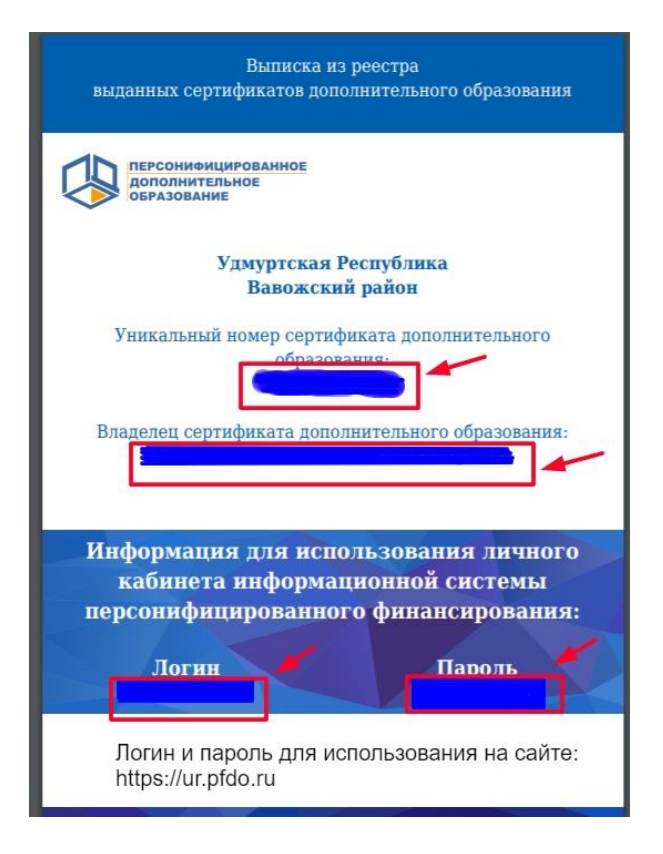